Clase 4 - Extra: Incrustación directa de videos FLV en la clase

## **Clase Extra: Incrustación directa de videos FLV**

Los videos en formato FLV son muy populares, muchos de los programas de descarga disponen del formato FLV como opción.

Una vez que hayan descargado el video en formato FLV deberán **subirlo al REPOSITORIO** (el mismo proceso que realizan para una imagen).

Y una vez que hayan subido el video al REPOSITORIO deberánincrustarlo como lo hacen con una imagen. iAsí de simple!

Desde el **Editor de la Clase** y al acceder con el ícono correspondiente al REPOSITORIO, observarán la siguiente pantalla:

|         |                              |                                                       | OBJETOS ENCONTRADOS                 |                     |           |             |             |
|---------|------------------------------|-------------------------------------------------------|-------------------------------------|---------------------|-----------|-------------|-------------|
| #       | Tipo                         | Título                                                | Descripción                         | Usuario             | Categoría | Versión     | Fecha       |
|         |                              |                                                       | C REPOSITORIO LOCAL                 |                     |           |             |             |
| 1 🔎     | Archivo Ejercicio 4_ I       | Nativos inmigrantes - Escenar                         | Sa                                  | alio Claudia        |           | 1           | 14/10/20    |
|         |                              | NO SE ENCONTI                                         | RARON COINCIDENCIAS CON LOS TÉ      | RMINOS BUSCADOS     |           |             |             |
| .esulta | dos ordenados por relev      | ancia                                                 |                                     |                     | No se     | encontraror | n resultado |
|         |                              |                                                       |                                     |                     | <b>1</b>  |             |             |
|         |                              | Previsualizar E                                       | ercicio 4 Nativos inmigrantes - Esc | enario digital.flv  | <b>.</b>  |             |             |
|         |                              | Link location.cgi?vseccion=1                          | 5&id_curso=154&wid_repositorio=R10  | &wid_objeto=272&nue | iva=si    |             |             |
|         |                              |                                                       | Linkear Incrustar Cancela           | r                   |           |             |             |
|         |                              |                                                       |                                     |                     |           |             |             |
|         |                              |                                                       |                                     |                     |           |             |             |
|         | E                            | BÚSQUEDA SIMPLE                                       |                                     | BÚSQUEDA A          | VANZADA   |             |             |
| L       | E<br>a búsqueda simple se re | 3ÚSQUEDA SIMPLE<br>aliza en todos los repositorios, t | eniendo en cuenta todos los tipos d | BÚSQUEDA A          | VANZADA   |             |             |

La opción que se observa marcada en rojo permite "previsualizar el video", esto podrá facilitar la elección del video.

Una vez que lo han seleccionado deberán elegir la opción **Incrustar**, tal como lo hacen al incluir una imagen en sus clases. Observarán el video en el modo de **Administración** de la siguiente forma:

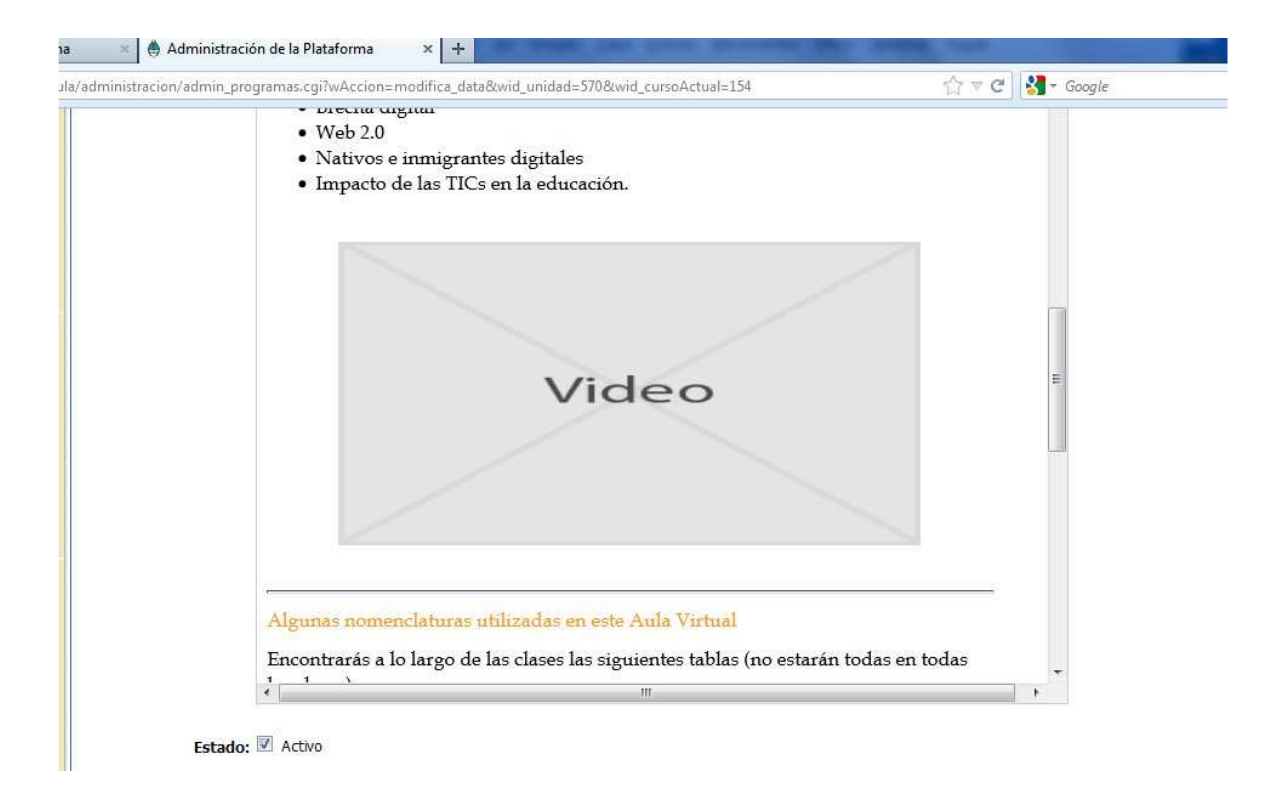

## En cambio en la Vista de usuario observarán el video directamente:

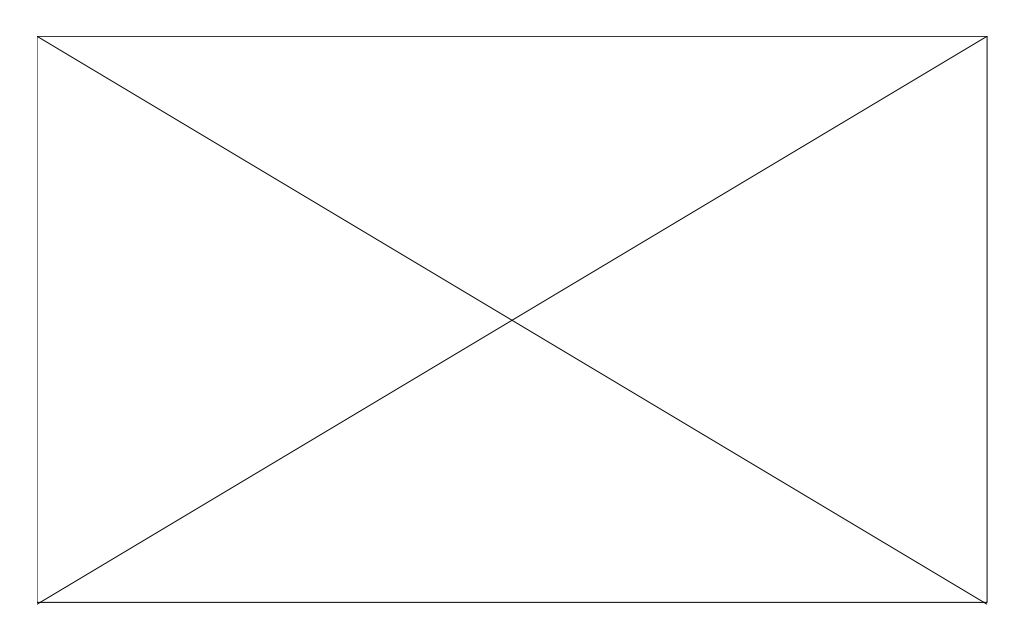

## ¿Cómo descargar videos de YouTube?

No podemos negar la importancia del uso de material audiovisual en nuestras clases y la facilidad que nos ofrecen sitios como YouTube, el cual nos permite acceder a una gran cantidad de material con mucha facilidad: documentales, entrevistas, publicidades, videos caseros, experiencias educativas, etc. materiales que pueden ser útiles para complementar nuestras clases. Por otro lado, debemos tener en cuenta que esos videos se encuentran online, es decir que dependeremos de la conexión a Internet que tengamos en nuestro instituto; ello significa evaluar la velocidad de la conexión (sino el video se observará cortado, se irá deteniendo) y la disponibilidad de la misma.

Por ello, es recomendable que aquellas clases que dependerán de estos videos para trabajar, podamos tenerlos guardados en nuestras netbooks o en un pendrive. Ello nos asegurará que con una computadora (y un proyector si es necesario) nuestro video podrá trabajarse en nuestra clase.

Una forma sencilla de descargar videos del sitio YouTube a través de un complemento del navegador Moxilla Firefox. También es necesario tener en cuenta que debemos tener instalado en nuestra computadora un **programa que permita reproducir el video**. Entre los reproductores de video encontramos el Reproductor de Windows Media, el VLC, el GOM entre otros, ellos también permiten reproducir audio.

## **Descarga de videos desde el sitio YouTube a través de los complementos de Mozilla Firefox**

Los complementos del navegador Mozilla Firefox son un mecanismo por el cual se pueden extender las funcionalidades que ofrece el navegador. Para ello debe buscarse el complemento que se desea y luego instalarlo. Si desean ampliar este concepto pueden visitar el sitio <u>https://addons.mozilla.org/es-ES/firefox/</u>

Les ofrecemos como ejemplo la descarga de videos desde el sitio YouTube:

**PASO 1:** Acceder a los complementos, esto se realiza en el navegador accediendo a la opción **Herramientas** y luego **Complementos**.

| Archivo Editar Ver Historial Marcadores H | erramien <u>t</u> as Ay <u>u</u> da                                          |                                    |
|-------------------------------------------|------------------------------------------------------------------------------|------------------------------------|
| Administración de la Plataforma           | <u>D</u> escargas                                                            | Ctrl+J                             |
| (A) [] intercombios infd adu as (aula (a) | <u>C</u> omplementos                                                         | Ctrl+Mayús.+A                      |
| C.J Intercambios.ind.edu.ar/adia/a        | Con <u>f</u> igurar Sync                                                     |                                    |
|                                           | Desarrollador <u>w</u> eb<br>Información de la página                        | ļ                                  |
|                                           | Iniciar na <u>v</u> egación privada<br>Limpiar el <u>h</u> istorial reciente | Ctrl+Mayús.+P<br>Ctrl+Mayús.+Supr. |
| Te                                        | <u>O</u> pciones                                                             |                                    |

**PASO 2:** Debemos acceder a las búsquedas de los complementos y allí escribir la función que deseamos realizar:

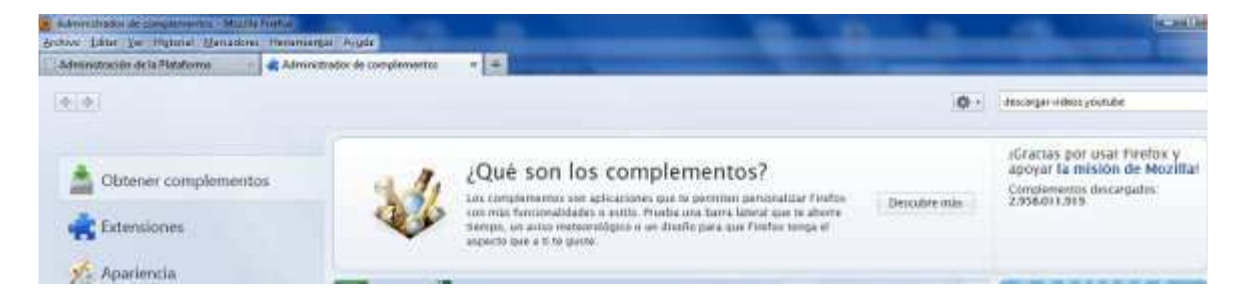

**PASO 3:** Instalar el complemento a través del botón correspondiente, les recomendamos:

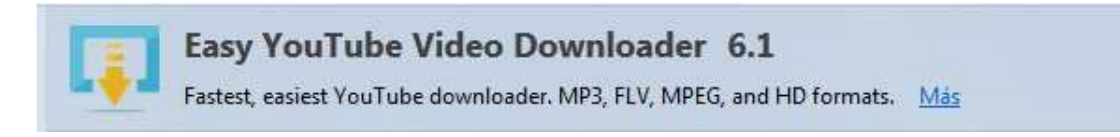

PASO 4: Acceder al sitio <a href="http://www.youtube.com/">http://www.youtube.com/</a>

PASO 5: Buscar el video que se desea descargar y presionar el botón Download

| Bulann drador de congitiverno i Modifa<br>Brohas Likter yn Highmar Meusdone | Perstantion Argen                                                                                                    | A A A A A A A A A A A A A A A A A A A                                                                                                    | (K-AKE)                                      |  |  |
|-----------------------------------------------------------------------------|----------------------------------------------------------------------------------------------------|----------------------------------------------------------------------------------------------------|----------------------------------------------|--|--|
| Administradio: de completmentos                                             |                                                                                                    | and the second second se | _                                            |  |  |
| •                                                                           |                                                                                                    | • + descarge volent pro                                                                                                    | itube                                        |  |  |
|                                                                             |                                                                                                    | Norther Official Activity of the                                                                                                    | Menconcinere                                 |  |  |
| Q. Buscar                                                                   | Bucc                                                                                                    | er Mis complementes (Complemente direction)                                                                                                    |                                              |  |  |
| Dotener complementos                                                        | fideo Downloader - Youtube Downloader 3.6.2 demings, 2 demings, 2 |                                                                                                    |                                              |  |  |
| de Extensiones                                                              | 0                                                                                                    | Download YouTube Videos as MP4 and FLV 1.4.1 *********************************                                                                                                    | Sillis Strends                               |  |  |
| 🕺 Aparientia                                                                | P                                                                                                    | Youtube netPlayed Plugin 2.06<br>Vaulas a la se todos las riskes Vaulas de culquie págia mediada se regreduato artine por se añada el fost da la mierra. Cos late porendi.                                                                                                    | form, 12 de marso de l                       |  |  |
| Plugins Plugins                                                             | 0                                                                                                    | YouTube to ALLPlayer 0.7.0<br>YouTube to ALLPlayer Video Downloader obtained SUMMAWeb16 HD/HQ: Wards with YoutubeToULIPlayer 1.7 application or higher Lenson b.                                                                                                    | juerons, 23 de juerto de 3<br>Milio Instala  |  |  |
|                                                                             | 8                                                                                                    | YouTube Downloader 3.5.2<br>Desried yndde vaan with the ads-on. Tou are download a ynstate wide in '4' different weje Sae 'About the Ads' en' aschan, Nate Please                                                                                                    | viernes, 20 die ethni de 3<br>httes linstein |  |  |
|                                                                             |                                                                                                    | Download Youtube Videos HD 1080p, Megavideo, Dailymotion, Vimeo, Metacafe, etc. 1.2<br>Download toutute Videos HD 200(FR) R 200(FR) HP4 (FX, 30P) Dai(motion (H2) MP4 (FX), Magavideo (H2) HV (Stoppe (H2) MP4 (FX), Vine.                                                                                                    | Noves, 03 de mayo de 3<br>Mais - Instala     |  |  |
|                                                                             |                                                                                                    | Har Last 1 Descriptions                                                                                                    |                                              |  |  |

**PASO 6:** Seleccionar el formato del archivo y luego guardar el mismo.

|      | Download              |
|------|-----------------------|
| M4A  | (Best Quality)        |
| AAC  | )                     |
| MP3  | 3 (128k)              |
| MPS  | 3 (64k)               |
| MP4  | 4 360p                |
| FLV  | 360p                  |
| FLV  | 240p                  |
| Albu | u <mark>m A</mark> rt |
| Hel  | p [?]                 |